Последнее обновление: 06.07.2022 13:31

## Просмотр на карте

Список отрезков синхронизирован с картой - при выборе отрезка в модуле «Отрезки» курсор, обозначающий положение объекта мониторинга на треке, перемещается в точку начала этого отрезка. Для выбора отрезка нужно кликнуть на отрезок.

1/3

## Обозначение отрезков на треке

| 0   | бщая инфо    | рмация 📔 Ос | тановки 🛃 Сигнал 🚺                        | 🛿 Питание 🛛 🚺 Скоро            | сть 🔼 Бак 🎴 Датчі              | ики 🔅                              | √ √ ∀ ┆ ⋈ i - 1 ♥ 4 0 \$ @ @ @ \$ * \$ * \$ * \$ * \$ # :                                                                                                    |
|-----|--------------|-------------|-------------------------------------------|--------------------------------|--------------------------------|------------------------------------|----------------------------------------------------------------------------------------------------|
| Bce |              |             | 319 🔻 Bce 🚺                               | Зажигание 🚺 Двиг               | атель 😾 🏹 😤 🕴                  | \$ D & L •                         | 1 и и и и и и и и и и и и и и и и и и и                                                                                                    |
|     |              |             | Дата и время                              | Координаты                     |                                |                                    | Shaußenwa                                                                                                    |
| Nº  | ID           | Состояние   |                                           | Долгота                        | Широта                         | Нач. пер. рег.<br>Кон. пос. рег.   | Цигельбах & Brann                                                                                                    |
| 228 | 🔎 646        | Вкл.        | 1.07.22 - 00:05:59<br>1.07.22 - 00:38:53  | 11° 26,01911'<br>11° 26,01911' | 46° 52,90087'<br>46° 52,90087' | 1.07.22 - 00:( 4<br>1.07.22 - 00:( | Bangax Veldach Staren of Staren of S |
| 230 | 🔎 650        | Вкл.        | 1.07.22 - 06:25:45<br>1.07.22 - 06:52:48  | 11° 26,01911'<br>11° 26,01911' | 46° 52,90087'<br>46° 52,90087' | 1.07.22 - 06:2<br>1.07.22 - 06:5   |                                                                                                    |
| 232 | A 654        | Вкл.        | 1.07.22 - 07:12:47<br>1.07.22 - 07:12:51  | 11° 26,01911'<br>11° 26,01911' | 46° 52,90087'<br>46° 52,90087' | 1.07.22 - 07:1<br>1.07.22 - 07:1   |                                                                                                    |
| 34  | A 656        | Вкл.        | 1.07.22 - 07:46:52<br>1.07.22 - 11:28:53  | 11° 26,01911'<br>9° 44,37949'  | 46° 52,90087'<br>47° 32,70399' | 1.07.22 - 07:4<br>1.07.22 - 11:2   | State Backenreuter e.                                                                                                    |
| :36 | P 729        | Вкл.        | 1.07.22 - 11:39:42<br>1.07.22 - 11:39:45  | 9° 44,37949'<br>9° 44,37949'   | 47° 32,70399'<br>47° 32,70399' | 1.07.22 - 11:<br>1.07.22 - 11:     | A022TT Лайбах                                                                                                    |
| 38  | <b>P</b> 731 | Вкл.        | 1.07.22 - 11:39:58<br>1.07.22 - 11:40:03  | 9° 44,37949'<br>9° 44,37949'   | 47° 32,70399'<br>47° 32,70399' | 1.07.22 - 11:<br>1.07.22 - 11:4    | Krüzastraße                                                                                                    |
| :40 | P 733        | Вкл.        | 1.07.22 - 12:11:56<br>1.07.22 - 12:11:58  | 9° 44,37949'<br>9° 44,37949'   | 47° 32,70399'<br>47° 32,70399' | 1.07.22 - 12:1<br>1.07.22 - 12:1   | ани и на на на на на на на на на на на на на                                                                                                    |
| 242 | P 735        | Вкл.        | 1.07.22 - 12:15:17<br>1.07.22 - 16:38:29  | 9° 44,37949'<br>7° 49,60323'   | 47° 32,70399'<br>48° 20,59750' | 1.07.22 - 12:1<br>1.07.22 - 16:5   |                                                                                                    |
| 244 | <b>P</b> 802 | Вкл.        | 1.07.22 - 16:42:46                        | 7° 49,60323'<br>7° 40 38552'   | 48° 20,59750'<br>48° 20,63644' | 1.07.22 - 16:4                     | ки « ► ► ₩ 1200х ▼ Р 01.07.2022 1 619.55 км 84.8 км/ч ► →                                                                                                    |
|     | Σ            |             | 27.06.22 - 00:00:14<br>3.07.22 - 23:59:49 | 14° 13,97813'<br>8° 36,20564'  | 50° 03,86462'<br>49° 41,46202' | • •                                | 🗁 Demo (man) > Грузовые<br>🗟 Быстрые отчеты 🕜 Расписание отчетов 🚔 Отчеты 🛄 Карта                                                                                                    |

Рис. 1: Обозначение отрезков на треке

Для того, чтобы включить отображение отрезков на треке, перейдите в модуль «Карта» и нажмите кнопку «Показывать отрезки» на верхней панели инструментом модуля (рисунок 2, п.1). После этого станет доступным меню выбора - выпадающий список всех параметров с типом «Переключатель» объекта мониторинга, включая те, для которых не настроен отчет в модуле «Отрезки».

Повторное нажатие на кнопку «Показывать отрезки» отключает глобально отображение всех отрезков и статусов переключателей на карте.

Last update: 06.07.2022 13:31 user\_manual:modules:stages:onmap.txt http://dokuwiki.tk-chel.ru/user\_manual/modules/stages/onmap.txt

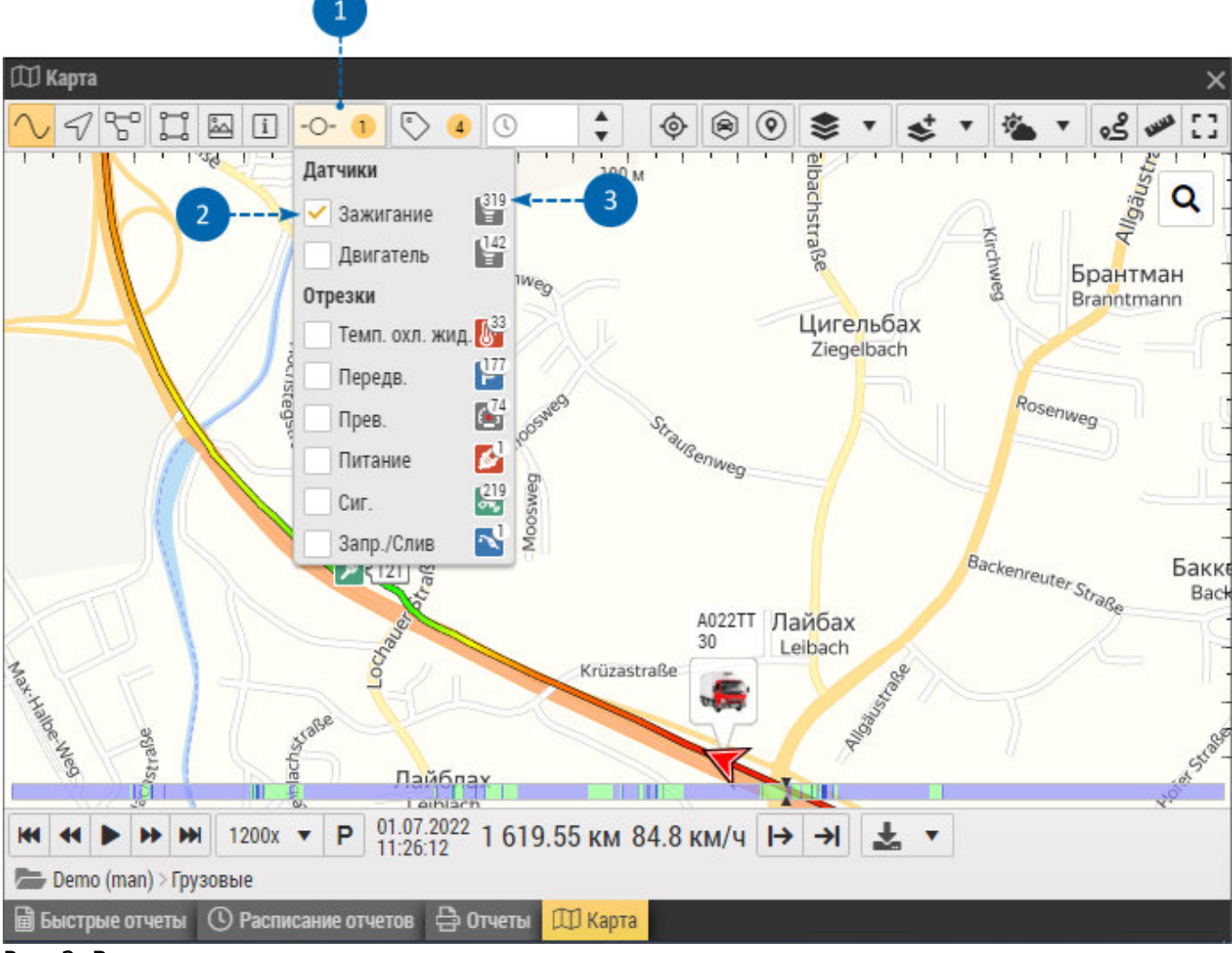

## Рис. 2: Включение отрезков на треке

В выпадающем меню выберите отрезки для отображения (рисунок 2, п.2).

Число на иконке параметра (рисунок 2, п.3) показывает количество отрезков по этому параметру за выбранный рейс, включая отрезки выключенных состояний, если они настроены. Параметры в этом меню объединяются в группы в зависимости от того, как они сгруппированы в Списке параметров. Если группа для параметра не задана или этот параметра является единственным в группе, то параметр перемещается в общую группу «Отрезки». Цифра на иконке кнопки «Показывать отрезки» показывает количество отрезков, отображенных на треке.

При наведении курсора мыши на иконку отрезка появляется всплывающее окно с информацией об этом отрезке.

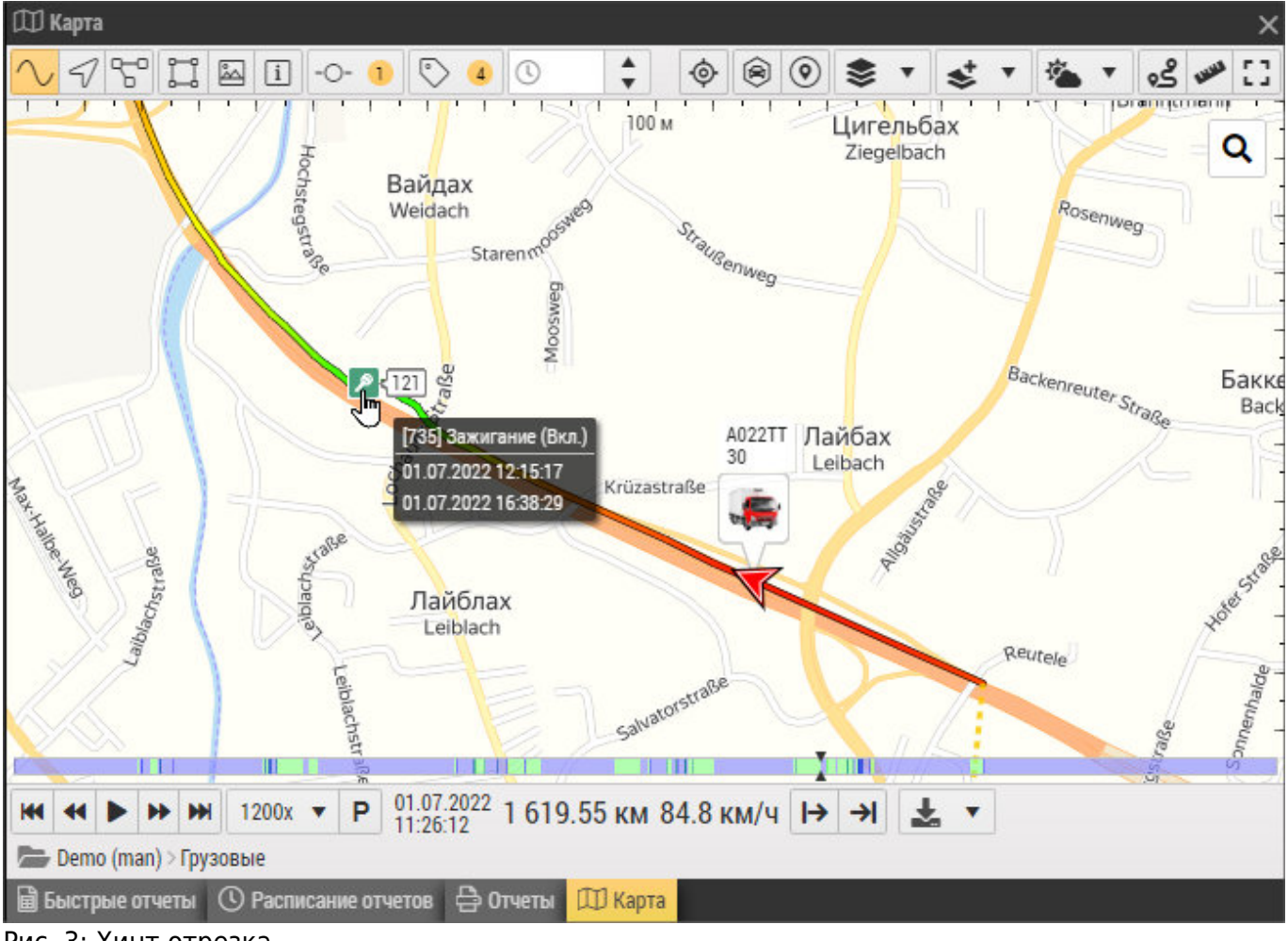

Рис. 3: Хинт отрезка

## From: http://dokuwiki.tk-chel.ru/ - **Документация АвтоГРАФ.WEB**

Permanent link: http://dokuwiki.tk-chel.ru/user\_manual/modules/stages/onmap.txt

Last update: 06.07.2022 13:31

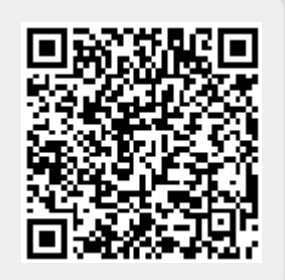

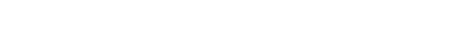